## 电子非执业会员证系统功能用户手册(会员版)

非执业会员用户需访问"中国注册会计师行业管理信息系统 http://cmispub.cicpa.org.cn"下载非执业电子会员证,具体操作如下:

一、访问"中国注册会计师行业管理信息系统",点击页面左侧的"非执业
 会员申请"及"非执业申请进度查询",可完成非执业会员申请及申请进度查询,
 具体页面如下:

| L. M. Start                                                                                                    |                                                                                                    |
|----------------------------------------------------------------------------------------------------|----------------------------------------------------------------------------------------------------|
| 中国注册会计师行业<br>The Chinese Institute of Certified                                                                                                    | 管理信息系统<br>Public Accountants                                                                                                    |
| The onlinese institute of octained                                                                                                    |                                                                                                    |
|                                                                                                    | and the second second sec |
| and the second second s | Contraction of the second second se                                                                                                    |
|                                                                                                    | 建议使用IB8及以上浏览器,最低分辨率要求为: 1024*768                                                                                                    |
| 用户登录                                                                                                    | ✓ 栏目寄语:                                                                                                    |
|                                                                                                    | 欢迎进入中国注册会计师行业管理信息系统一一公众查询.通过本栏目,您可以查询包括取得证券、期货相关业                                                                                                    |
| 用户类型: 中\省\市注协 ✔                                                                                                    | 务许可证会计师事务所在内的所有事务所及其注册会计师的基本信息和诚信信息,其中的惩戒和处罚信息包括各级注<br>也在或信自,以及各级注仇从有关部门从正信自和相关文件由所集的刑事处罚的行政处罚信息。太常日是左时政部经                                                                                                    |
| 用户名称:                                                                                                    | 动急减信急, 《及音频注册》将大部门公开信息和值入之作于收集的前事处切消门 规定切信息。 举任自定任约城即被<br>导和中注协理事会的指导下建设起来的,目的是进一步增进社会公众对行业的了解和信赖,提高行业管理的透明度,                                                                                                    |
| 输入密码:                                                                                                    | 接受公众对行业的监督,促进行业会员不断增强诚信意识,建立健全行业诚信体系。对本栏目所披露的信息和栏目设                                                                                                    |
| 验证码: <b>4998</b>                                                                                                    | 计的意见和建议,请发邮件至 cicpamis@cicpa.org.cn                                                                                                    |
| 登录 重置                                                                                                    | ◎、公众查询 更多》                                                                                                    |
| 登录前请您先仔细阅读【 <mark>登录说明</mark> 】                                                                                                    | ⑦ 会计师事务所信息查询                                                                                                    |
|                                                                                                    | <ul> <li>○ 注册会计师信息查询</li> </ul>                                                                                                    |
| 💦 非执业会员申请 📌                                                                                                    | ⑦ 取得证券、期货相关业务许可证会计师事务所信息                                                                                                    |
|                                                                                                    | ⑦ 取得证券、期货相关业务许可证会计师事务所及分所的注册会计师信息                                                                                                    |
| 非执业申请进度查询 📌                                                                                                    | ⑦ 会计师事务所综合评价信息                                                                                                    |
| 4                                                                                                    | ● 注册会计师人数证明                                                                                                    |
| 单位会员(事务所)申请                                                                                                    | 服务热线:010-88250337/0338 电子邮箱:cicpamis@cicpa.org.cn                                                                                                    |
| 🔍 单位会员申请进度查询 📌                                                                                                    | ? 常见问题 更多》                                                                                                    |
|                                                                                                    | 12 单位会员入会申请下载                                                                                                    |
| 业穷官理干台                                                                                                    | 😰 申请入会咨询电话表                                                                                                    |
| 🕤 财务报表管理系统 🖌                                                                                                    | 2016年9月3日中国注册会计师行业管理信息系统(二期)系统维护                                                                                                    |
| A A A A A A A A A A A A A A A A A A A                                                                                                    | 🛛 中国注册会计师行业管理信息系统(二期)系统更新                                                                                                    |
| ▶ 注册会计师人数证明≯                                                                                                    | 😰 关于系统升级维护的通告                                                                                                    |
|                                                                                                    | 22 关于非执业会员入会指南                                                                                                    |
|                                                                                                    | ☑ 中注协行业管理信息系统春节期间暂停使用通知                                                                                                    |

Copyright 2012,版权所有:中国注册会计师协会

二、用户进行非执业申请进度查询时需输入姓名、证件类型、证件号码、资 格取得方式、全科合格证号等个人信息,具体页面如下:

| and the second second se | Contraction of the second state of the second state of the second |
|----------------------------------------------------------------------------------------------------|----------------------------------------------------------------------------------------------------|
| 建议使用IE8                                                                                                    | 3及以上浏览器,最低分辨率要求为:1024*768                                                                                                    |
| ≫ 非执业会员申请进度查询                                                                                                    |                                                                                                    |
| * 您的姓名:                                                                                                    |                                                                                                    |
| * 您的证件类型:                                                                                                    | 中国身份证 🗸                                                                                                    |
| * 您的证件号码:                                                                                                    |                                                                                                    |
| * 资格取得方式:                                                                                                    | 考试 🗸                                                                                                    |
| * 全科合格证号:                                                                                                    |                                                                                                    |
| * 安全问答:                                                                                                    | 9973 + 2 =                                                                                                    |
| * 验证码:                                                                                                    | 3374-                                                                                                    |
|                                                                                                    | 查询  重置                                                                                                    |
|                                                                                                    |                                                                                                    |
|                                                                                                    |                                                                                                    |

三、点击"查询"按钮可查询非执业申请进度,如果非执业会员申请审批通 过会显示非执业会员证书编号、登录名及初始密码等提示信息,具体提示如下:

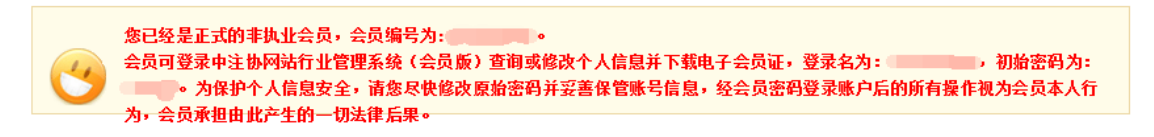

四、使用登录名和密码在"中国注册会计师行业管理信息系统 http://cmispub.cicpa.org.cn"完成系统登录,登录时需选择用户类型为"非 执业会员",证书编号为非执业进度查询中提示的登录名,具体登录界面如下:

| (④) 中国注册会计师协会                                                                                                    |                                                                                                    |
|----------------------------------------------------------------------------------------------------|----------------------------------------------------------------------------------------------------|
| 中国注册会计师行业<br>The Chinese Institute of Certific                                                                                                    | 管理信息系统<br>d Public Accountants                                                                                                    |
| and the second difference of the local difference of the second difference of the second differe | 建议使用IE8及以上浏览器,最低分辨率要求为: 1024*768                                                                                                    |
| 用户登录         用户类型:       事执业会员 ▼         证书编号:       ●         输入密码:       ●         验证码:       ●                                                                                                    | 长目寄语:     欢迎进入中国注册会计师行业管理信息系统一一公众查询.通过本栏目,您可以查询包括取得证券、期货相关出     劳许可证会计师事务所在内的所有事务所及其注册会计师的基本信息和诚信信息,其中的惩戒和处罚信息包括各级运     协惩戒信息,以及各级注协从有关部门公开信息和相关文件中收集的刑事处罚和行政处罚信息。本栏目是在财政部领     导和中注协理事会的指导下建设起来的,目的是进一步增进社会公众对行业的了解和信赖,提高行业管理的透明度,     接受公众对行业的监督,促进行业会员不断增强诚信意识,建立健全行业诚信体系。对本栏目所披露的信息和栏目设     计的意见和建议,请发邮件至 cicpanis@cicpa.org.cn |
| 登录  重置                                                                                                    | ◎、公众查询                                                                                                    |
| 登录前请您先仔细阅读【 <mark>登录说明</mark> 】                                                                                                    | ○ 会计师事务所信息查询                                                                                                    |
|                                                                                                    | ● 注册会计师信息查询                                                                                                    |
| 非执业会员申请                                                                                                    | <ul> <li>取得证券、期货相关业务许可证会计师事务所信息</li> <li>取得证券、期货相关业务许可证会计师事务所及分所的注册会计师信息</li> </ul>                                                                                                    |

五、非执业会员登录系统后点击左侧的"下载会员证"进入下载页面,页面 上会显示需要打印到非执业电子会员证上的信息和照片,照片默认使用全科合格 证电子照片,页面如下:

| (金) 中国注册会计师协会                                                                                                    | -                                       |                                    |        | 合 返回首页 |
|----------------------------------------------------------------------------------------------------|-----------------------------------------|------------------------------------|--------|--------|
| 1.11.11.11.11                                                                                                    |                                         |                                    |        | -      |
| 中国注册会计师行<br>The Chinese Institute of C                                                                                                    | 行业管理信息系统<br>ertified Public Accountants |                                    |        |        |
|                                                                                                    |                                         |                                    |        |        |
|                                                                                                    |                                         |                                    |        |        |
| and the second second s | 建议使用IE8及以上浏                             | 览器,最低分辨率要求为:1024*768               |        |        |
| ▼ 基本情况                                                                                                    | A MAN                                   | 2000 - WORK PT 1 2017 7 - 2001 100 | [修改密码] | [退出]   |
| 基本信息                                                                                                    |                                         |                                    |        |        |
| <b>変动信息</b>                                                                                                    | 会员证信息                                   |                                    |        |        |
| ▶ 戦云贝祉<br>▼ 维续教育(非执业)                                                                                                    | 姓名                                      |                                    |        |        |
| 投入式学时                                                                                                    | 性别                                      |                                    |        |        |
| 产出式学时<br>新免学时                                                                                                    | 证书编号                                    |                                    |        |        |
| 远程培训                                                                                                    | 会员类别                                    |                                    |        |        |
|                                                                                                    | 入会时间                                    |                                    |        |        |
| 11                                                                                                    |                                         | 信息确认并下载会员证                         |        |        |

六、点击"信息确认并下载会员证"按钮,若正常获取到全科合格证电子照 片,系统将提示非执业会员确认是否使用全科合格证电子照片,具体提示如下:

| <b>e</b> ) |                                                                                              |
|------------|----------------------------------------------------------------------------------------------|
| 론 ht       | http://cmispub. <b>cicpa.org.cn</b> /cicpa2_web/common/modaldialog.jsp                       |
| l          | 提示信息                                                                                         |
| 是如此        | 是否同意使用全科合格证个人照片用于生成电子会员证 <b>?</b><br>如否,需您本人携带相关材料前往所属协会现场提交照片并核验。<br>此步骤无法回退,请谨慎选择。<br>是(Y) |

七、当非执业会员点击"是"同意使用全科合格证电子照片时,系统会判断 非执业会员信息基础信息是否完整,如果信息完整即可完成会员证下载。如果信 息不完整将提示会员将基础信息中的必填信息补充完整(由于非执业会员基本信 息采集内容有调整,所有非执业会员都需要补充个人信息),具体提示如下:

| 来自网页的消 | 息                                                       | $\times$ |
|--------|---------------------------------------------------------|----------|
| 请息     | 您先将基础信息中的必填信息补充完整(若存在您无法修改的必填信<br>, 请联系所属注协进行修改),再进行下载! |          |
|        | 确定                                                      |          |

八、当非执业会员基础信息不完整时,点击"确定"将跳转到会员"基本信息"页面,点击"修改信息"完成基础信息补充,补充完成后回到"下载会员证" 界面即可完成非执业电子会员证下载,调整后的基本信息页面如下:

| 姓名         性別           证件类型及导码         送荷取谓方式           会员比准日期         会员比集日期           出生日期         政治面貌           会员证书编号         所在地区           解让状态         工作单位           解放力端線         服力           常社用重要发話         の公电话           中口所在地         通知地描述           中口所在地         画取法用管理会计师 (ACCA)           原始产评估师         通讯地址           空口所在地         曲政编码           中口所在地         ● の公电活           原始产评估师         通常注册會计师 (ACCA)           原始产评估师         ● 回時注册會师 (CA)           夏防注用的师师 (CA)         ● 算法主會计师 (CCA)           夏防注和局部時 (CA)         ● 回時注册自事师 (CA)           夏防注和自事         ● の合和           夏防注和自事         ● の合和           夏防注和自事         ● の合和           資力工具用         ● の合和           資力工具用         ● の合和           資力工具用         ● の合和           資力工具用         ● の合和           資力工具用         ● の合和           資力工具用         ● の有           ● 対力工具用         ● の有           ● 同時注册         ● の前           ● 同日         ● の前           ● 資本         ● の前           ● 大考 | 752 × 635     |                                                                                                    |         |                                                                                                    |
|----------------------------------------------------------------------------------------------------|---------------|----------------------------------------------------------------------------------------------------|---------|----------------------------------------------------------------------------------------------------|
| 证件类型及导码                                                                                                    | 姓名            |                                                                                                    | 性别      |                                                                                                    |
| 全科公格证号或考核批准文号       会员批准文件号         会员批年文件号          会员批书编号          第日前編号       新在地区         報告述供表          現上状态       工作单位         現た当編号       第方信道使         現た批状态          現た近世編号          現た前編号          現た前期          現た前期          現た前期          中部          中日新作地          中日新作地          中日新作地          第第時          現た当時          第第第          「日前市生          日前時          資源市学店師师          「安加上資格          「日前市          「日前市          「日市市          「日内資産          「日内資格          「日内資格          「日内資化          「日内資化          「日内資化          「日内資化          「日内 」          「日市市                                                                                                    | 证件类型及号码       |                                                                                                    | 资格取得方式  |                                                                                                    |
| 会员批书编号       政治面線         会员证书编号       所行单位         期止状态       工作单位         解公社会報       取方层級         解公社成果和重要奖励       四方常         中子邮件       通讯地址         中子邮件       通讯地址         中日所在地       曲敬娘編丹         中日所在地       曲敬娘編丹         中日所在地       曲敬娘編丹         中日所在地       ●         第次师师       工程當ሰ师         「工程當ሰ师       一         资产评估师       要先此党格         房地产评估师       三         「安山洋松山资格       四時決格         「報方小山美俗名       四時決格         「報行小山美俗名       四時決格         「東地 (可闻)       三         受教育信息       「中市         「好」       「日本         「日本       「日本         「日本       「日本         「日本       「日本         「日本       「日本         「日本       「日本         「日本       「日本         「日本       「日本         「日本       「日本         「日本       「日本         「日本       「日本         「日本       「日本         「日本       「日本         「日本       「日本         「日本 <td>全科合格证号或考核批准文号</td> <td></td> <td>会员批准文件号</td> <td></td>                                                                                | 全科合格证号或考核批准文号 |                                                                                                    | 会员批准文件号 |                                                                                                    |
| 出生日期       政治面線         会员证书编号       所在地区         単位性质       工作単位         単位性质       服务务約3         突出成果和重要奖励       力公电话         東系和選       力公电话         电子曲样       通讯地址         户口所在地       御政編码         パペペペペペペペペペペペペペペペペペペペペペペペペペペペペペペペペペペペペ                                                                                                    | 会员批准日期        |                                                                                                    | 民族      |                                                                                                    |
| 会気正状解号       所在地区         取分和域       工作位         取分和域       取务层級         安出成果和重要奖励       小公电话         取分和域       通讯地址         市口所在地       通讯地址         户口所在地       通讯地址         户口所在地       通讯地址         第       通讯地址         プロ所在地       通政場码         (45)       (45)         「注意山师市       通知政議冊         「没产评估师       夏声评估师         「近券从业资格       国际法         「市市       資产评估师         「注意山师市       一         「資产评估师       一         「「近券从上资格       国际法         「「加拿大主用会计师「(CFA)       美国主用管理会计师「(CFA)         「資幣市       二       金融风险管理师「(FRA)         「資市       「市市       「」         「資市       大考       「」         「御市       」       「」         「資市       大考       「」         「資市       大考       「」         「「「」」」       「」       「」         「資市       「」       「」       「」         「「」       「」       「」       「」         「」       「」       「」       「」         「」       「」       「」                                                                                                    | 出生日期          | <u>}</u>                                                                                                    | 政治面貌    | <u> </u>                                                                                                    |
| 取分物域       正作单位         単位性质          取分物域       取分振動         変出成果和重要奖励          東子曲件       通讯地址         中口所在地       御助類編码         ウロ所在地       御助類編码         な<                                                                                                    | 会员证书编号        |                                                                                                    | 所在地区    |                                                                                                    |
| 単位性质         回時方便級           取务何級         一           第分報道         小公电话           東京和道美家師         小公电话           电子邮件         通讯地址           户口所在地         ●           QQQ         一           取り用         ●           取り用         ●           原用         ●           ●         ●           ●         ●           ●         ●           ●         ●           ●         ●           ●         ●           ●         ●           ●         ●           ●         ●           ●                                                                                                    | 职业状态          |                                                                                                    | 工作单位    |                                                                                                    |
| 中学学校式 学校 学校 学校 学校 学校 学校 学校 学校 学校 学校 学校 学校 学校                                                                                                    | 单位性质          |                                                                                                    |         |                                                                                                    |
| 突出成果和重要奖励         一個「一個」         小公电话           电子邮件         通讯地址         通讯地址           户口所在地         邮砂頃码           048         行业荣誉           048         行业荣誉           1278造价师         工程造价师           ※方师         工程造价师           ※方评估师         国际注册会计师(CIA)           ※方中さ师师         国际注册合计师(CIA)           原地产评估师         国际注册合计师(CIA)           原地产评估师         国际资格           算金从业资格         国际资格           算指中         国际资格           25分育信息         大考           学师         1           算他(可填)         学校           500 大考         学位           算他(可填)         「計电算化           算他(可填)         「算它           500 大考         学位           算他(可填)         「計电算化           算他(可填)         「計电算化           算他(可填)         「計电算化           算術         「計           算術         「計           算術         「計           算他(可填)         「計           算他(可」         「計           「一         「計           「一         「計           「一         「                                                    |               |                                                                                                    | 职务层级    |                                                                                                    |
| 联系电话         办公电店           电子邮件         通讯地址           户口所在地         邮政编码           QQS         行业荣誉           QQS         行业荣誉           現外男师         12程造价师           資产评估师         運家小設幣           慶牧产评估师         運家小設幣           原地产评估师         運家小設幣           市業主册会计师 (ECA)         異国管理会计师 (ECA)           算成 「企業从上資格         国际注册合审师 (FR0)           市業主册会计师 (ECA)         異国管理会计师 (ECA)           算規「企業从上資格         国际资格           「現代小业 近資格         国际会社           資本沖石師         実工程造价师 (ECA)           「現代 小山資格         国际资格           「日本         「日本           「現代 小山 (CPA)         美国管理会计师 (ICA)           「銀市」         「日本           「現市         「日本           「現市         「日本           「現市         「日本           「現市         「日本           「現市         「日本           「現市         「日本           「現市         「日本           「現市         「日本           「現市         「日本           「日本         「日本           「日本         「日本           「日本         「日本                             | 突出成果和重要奖励     |                                                                                                    |         |                                                                                                    |
| 电子邮件       通讯地址         户口所在地       邮政编码         QQ号       行业荣誉         QQ号       行业荣誉         12程造价师       第次务师         12程造价师       第次子评估师         资产评估师       算序地产评估师         逆券从业资格       国际法册合计师 (CIA)         算本決出资格       国际法册合计师 (CIA)         算上報告報       第第第         25人业资格       国际法         24人业资格       国际法         25人业资格       国际法         25人业资格       国际法         25人业资格       国际法         25人业资格       国际法         25人业资格       国际法         25人业资格       国际法         25人业资格       国际法         25人业资格       日本         25人业资格       日本         25人生活       114         25人生活       114         25人生活       114         25人生活       114         25人生活       114         25人生活       114         25人生活       114         25人生活       114         25人生活       114         25人生活       114         25人生活       114         25人生活       114         25日       114 <td>联系电话</td> <td></td> <td>办公电话</td> <td></td>                                                                  | 联系电话          |                                                                                                    | 办公电话    |                                                                                                    |
| 户口所在地         邮政编码           QQG         行业荣誉           税务师         工程造价师           工程造价师         漢方评估师           资方评估师         国际注册合计师 (CIA)           房地产评估师         国际注册内审师 (CIA)           房地产评估师         国际注册合计师 (IICPA)           星金从业资格         国际没格           現行业从业资格         国际没格           資产评估师         金融风险管理师 (FRD)           正考从业资格         国际资格           算师         香港注册会计师 (IICPA)           建造师         澳大利亚注册会计师 (CPA Canada)           資估         「律师           其他(可填)         大专           受数育信息         大专           学历         大专           所学专业         会社包格年份 (30.5           考試信息         「甘它           新学校社会報         「甘它           方前音報            专业技术解称神典                                                                                                    | 电子邮件          |                                                                                                    | 通讯地址    |                                                                                                    |
| 96号         行业荣誉           96号         行业荣誉           1<1                                                                                                    | 户口所在地         |                                                                                                    | 邮政编码    |                                                                                                    |
| ● 税务师         □ 国际注册会计师 (ACCA)           □ 工程造价师         □ 其往造价师           □ 茨产评估师         □ 国际注册合计师 (CTA)           □ 房地产评估师         □ 国际注册合计师 (CTA)           □ 広労从业资格         □ 国际注册合计师 (CTA)           □ 近今从业资格         □ 国际注册合计师 (CTA)           □ 投入业资格         □ 国际资格           □ 投入业资格         □ 国际注册合计师 (CTA)           □ 建金从业资格         □ 国际资格           □ 投行业从业资格         □ 国际资格           □ 操作师         □ 加拿大注册会计师 (CPA Canada)           □ 操作师         □ 加拿大注册会计师 (CPA Canada)           □ 其他 (可填)         □ 近目管理专业人士资格认证 (PMP)           □ 其他 (可填)         □ 打中财机高等专科学校 (现名: 辽东 学校)           ● 经均有常和         □ 口           ● 公计电算化         □ 「「「「」」           ● 算也技术职称种类         □ 10                                                                                                    | QQ号           |                                                                                                    | 行业荣誉    |                                                                                                    |
| 受教育信息         大专         学位         其它           所学专业         会计电算化         毕业院校         辽宁财政高等专科学校(现名:辽东学院)           外语语种              专业技术职称种类              全科合格年份         2018                                                                                                    | 国内资格          | <ul> <li>税务师</li> <li>工程造价师</li> <li>资产评估师</li> <li>房地产评估师</li> <li>证券从业资格</li> <li>基金从业资格</li> <li>银行业从业资格</li> <li>镭行师</li> <li>建造师</li> <li>律师</li> <li>其他(可填)</li> </ul> | 国际资格    | <ul> <li>              ▲国注册管理会计师(CMA)          </li> <li>              特许金融分析师(CFA)          </li> <li>             国际注册内审师(CIA)         </li> <li>             金融风险管理师(FRM)         </li> <li>             香港注册会计师(HKCPA)         </li> <li>             美国管理会计师(IMA)         </li> <li>             美国注册会计师(IMA)         </li> <li>             美国注册会计师(AICPA)         </li> <li>             ġ大利亚注册会计师(CPA Canada)         </li> <li>             加拿大注册会计师(CPA Canada)         </li> <li>             顶目管理专业人士资格认证(PMP)         </li> </ul> |
| 学历大委     学位 其它       所学专业     会计电算化       外语语种     学院)       专业技术职称种类 <b>考试信息</b> 全科合格年份 2018                                                                                                    | 受教育信息         |                                                                                                    |         |                                                                                                    |
| 所学专业     会计电算化     毕业院校     近宁财政高等专科学校(现名: 辽东学院)       小语语种        专业技术职称种类        考试信息       全科合格年份     2018                                                                                                    | 学历            | 大专                                                                                                    | 学位      |                                                                                                    |
| 外语语种            专业技术职称种类            考试信息            全科合格年份 2018                                                                                                    | 所学专业          | 会计电算化                                                                                                    | 毕业院校    | 21〒駅町局等专科字校(坝名:辽东<br> 学院)                                                                                                    |
| 专业技术职称种类       考试信息       全科合格年份 2018                                                                                                    | 外语语种          |                                                                                                    |         |                                                                                                    |
| <b>考试信息</b>                                                                                                    | 专业技术职称种类      |                                                                                                    |         |                                                                                                    |
| 全科合格年份 2018                                                                                                    | 考试信息          |                                                                                                    |         |                                                                                                    |
|                                                                                                    | 全科合格年份        | 2018                                                                                                    |         |                                                                                                    |

九、如果系统无法获取到非执业会员全科合格证电子照片或者选择通过审核 重新提交照片,系统将提示非执业会员前往所属协会现场提交电子照片,点击确 定进入地方注协咨询电话页面之后可替换为各地审核通知。完成照片现场提交和 审核并完成基础信息补充后可根据上述步骤完成会员证下载,具体提示如下:

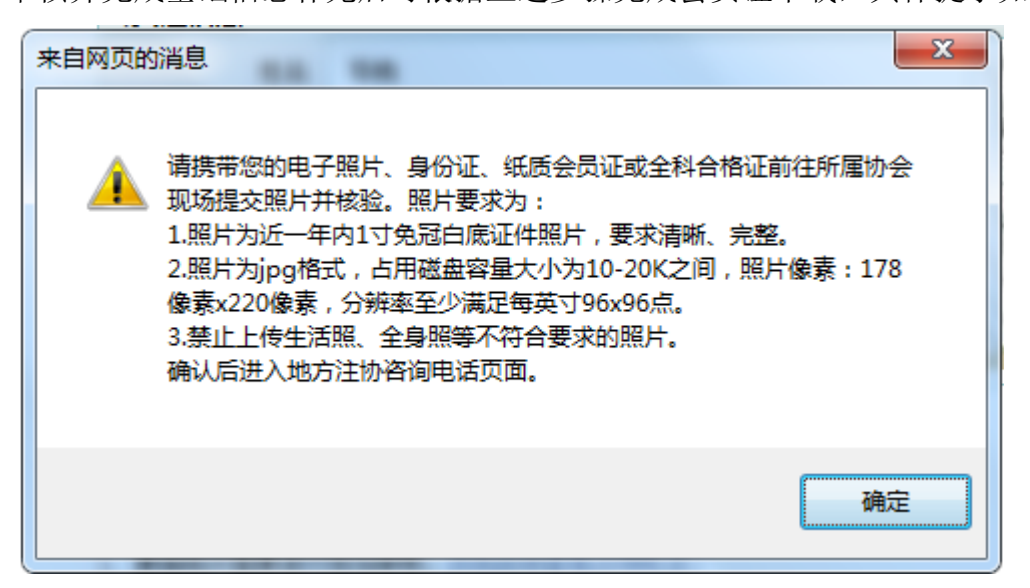

## 电子会员证电子章验证方法

## ——PDF 阅读器添加可信任证书

部分用户反馈在"中国注册会计师行业管理信息系统"中下载非执业会员电 子证后,在本地打开 PDF 文件时,文末电子签章显示异常。问题的原因是 PDF 阅读器缺少可信任的证书。现将两种常见 PDF 阅读器(Adobe、福昕)添加可信 任证书的操作步骤描述如下:

## 一、Adobe 阅读器

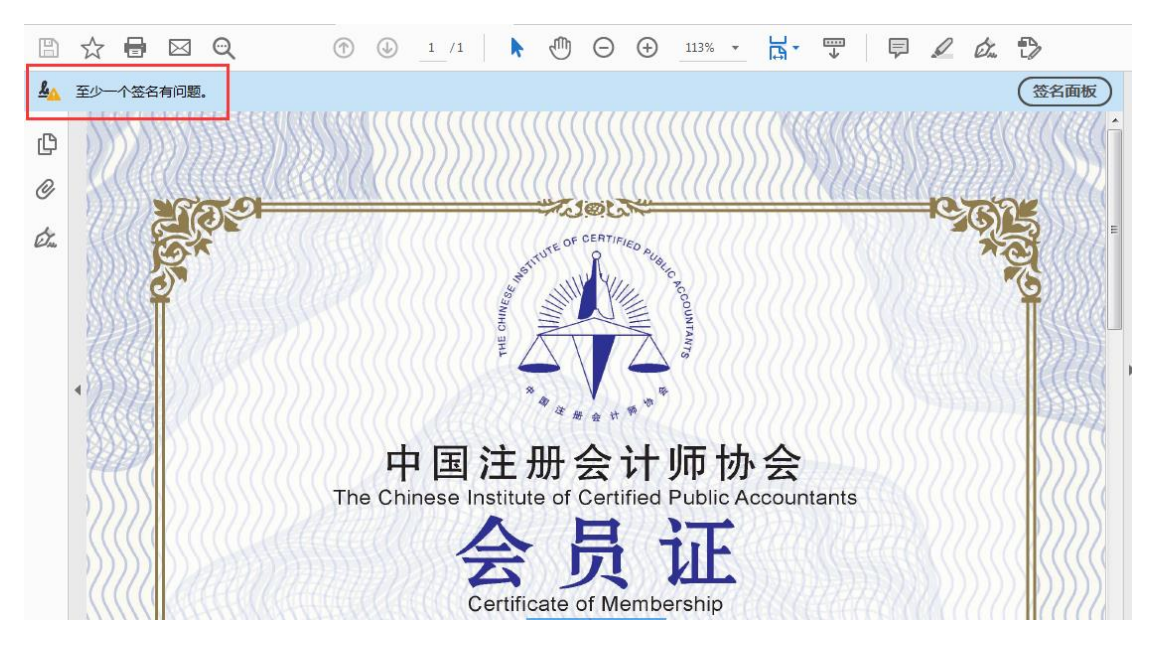

第一步:打开文件,提示"至少一个文件签名有问题"。

第二步:点击文件结尾处电子签章,弹出对话框提示"签名有效性未知"; 点击"签名属性"。

| B        | \$   |        | $\bigcirc \qquad \bigcirc \qquad \bigcirc \qquad 1 / 1 \qquad \land \qquad \textcircled{0} \bigcirc \bigcirc \bigcirc \qquad 1 13\% \ \hline \square \ \checkmark \qquad \blacksquare \ \checkmark \qquad \blacksquare \ \checkmark \qquad \blacksquare \ \checkmark \qquad \blacksquare \ \checkmark \qquad \blacksquare \ \checkmark \qquad \blacksquare \ \checkmark \qquad \blacksquare \ \checkmark \ \textcircled{0} \ \checkmark \ \textcircled{0} \ \checkmark \ \textcircled{0} \ \checkmark \qquad \blacksquare \ \checkmark \ \blacksquare \ \checkmark \ \blacksquare \ \checkmark \ \blacksquare \ \checkmark \ \blacksquare \ \checkmark \ \blacksquare \ \checkmark \ \blacksquare \ \checkmark \ \blacksquare \ \checkmark \ \blacksquare \ \blacksquare$ |   |
|----------|------|--------|----------------------------------------------------------------------------------------------------|---|
| <u>4</u> | 至少一个 | 签名有问题。 | · · · · · · · · · · · · · · · · · · ·                                                                                                    |   |
| ¢        |      | (1)    | 会员类别非执业会员                                                                                                    | ^ |
| Ø        |      |        | 入会时间<br>Date of issue <u>盔名說证状态</u>                                                                                                    |   |
| Ó.       |      |        | <ul> <li>说明:</li> <li>1.会员证书是证书持有人</li> <li>凭证,每年需按会员登</li> <li>2.本证仅为会员资格的证</li> </ul>                                                                                                    |   |
|          |      |        | 3.会员证仅限本人使用.<br>空室置性P <sup>実成</sup> C<br>中国注册 计师协会<br>形 CHRESE IIS/20005 年 08 月 23 日 制 发<br>AUURIAN                                                                                                    |   |

第三步: 点击"显示签名者证书"。

| 签名属性     |                                                 |
|----------|-------------------------------------------------|
|          | 签名有效性未知。                                        |
| <u>×</u> | 签名时间: 2020/11/27 11:22:23 +08'00'               |
|          | 原因:                                             |
|          | 位置:                                             |
| 有效性      | 生小结                                             |
|          | 自应用本签名以来,"文档"未被修改。                              |
|          | 验证者已指定本文档允许填写表单、签名和注释,但禁止其它更改。                  |
|          | 签名者的身份未知,因为其未包含在您的可信任证书列表中,且其所有父证书均<br>不是可信任证书。 |
|          | 签名时间来自签名者计算机上的时钟。                               |
|          | 签名于以下签名时间已验证:<br>2020/11/27 11:22:23 +08'00'    |
| 签名者      | 皆信息                                             |
|          | 路径验证检查成功。                                       |
|          | 吊销检查未执行。                                        |
|          | 显示签名者证书(S)                                      |
| 高级       | <b>重性(A)…</b>                                   |

第四步:在"证书查看程序"对话框中选择"信任"菜单,并点击"添加到可信任证书"。此时弹出"Acrobat 安全 性"对话框,点击"确定"。

| 证书查看程序                         |                                             | X |
|--------------------------------|---------------------------------------------|---|
| 本对话框允许您查看证书的诗目。正在显示多个发行链,因     | 细信息及其整个的发行链。详细信息对应于选定的项<br> 为这些链都不是由信任错发行的。 | • |
| ☑ 显示找到的所有证书路径(S)               |                                             |   |
| 新疆注册会计师协会                      | 小结  详细信息 吊销  信任  贫略  法                      |   |
|                                | 本证书未被信任。                                    |   |
|                                | 信任设置                                        |   |
|                                |                                             |   |
|                                | 💥 签名文档或数据                                   |   |
|                                | 🗙 验证文档                                      |   |
|                                | 💥 执行嵌入已验证文档的动态内容                            |   |
|                                | X 执行嵌入已验证文档的高优先级的<br>JavaScript 脚本          | E |
|                                | 执行特权系统操作(建立网络连接、打印、文件访问等。)                  |   |
|                                |                                             |   |
|                                | 添加到可信任证书(A)                                 |   |
|                                |                                             |   |
|                                |                                             |   |
|                                |                                             |   |
|                                |                                             |   |
| <ol> <li>选定的证书路径有效。</li> </ol> |                                             |   |
| 路径验证检查于以下签名                    | (时间已完成:                                     |   |
| 2020/11/27 11:22:25 +08        | 00                                          |   |
|                                | 确定                                          | Ŧ |
| Acrobat 安全性                    | ×                                           | 1 |
|                                |                                             |   |
| 如果您更改信任谈                       | 2置,您需要重新验证所有签名以了解更改。                        |   |
| 直接信任来自文権                       | 当的证书通常是不明智的。确定要这样做吗?                        |   |
|                                |                                             |   |
|                                |                                             |   |
|                                | 确定取消                                        |   |
|                                |                                             |   |

第五步: 在"导入联系人设置"对话框中, 勾选"已验 证的文档", 并点 击两次"确定", 关闭两个对话框。

| 导入联系人设置                                                   |
|-----------------------------------------------------------|
| 证书详细信息                                                    |
| 主题:新疆注册会计师协会                                              |
| 颁发者: CSCA Easysign CA                                     |
| 使用方法: 数字签名,不可否认,加密密钥,加密文档,密钥协议                            |
| 过期日期: 2023/4/21 14:50:56                                  |
|                                                           |
| 要使签名验证成功,用于签名文档的证书必须指定为信任锚或链接到信任锚。不对信<br>任锚或其之上的证书进行吊销检查。 |
| ☑ 将本证书用作可信任根(图)                                           |
| 如果签名验证成功,信任本证书用于:                                         |
|                                                           |
| ☑ 已验证的文档(I) □ 动态内容(D)                                     |
| □ 嵌入的高优先级 JavaScript()                                    |
| □ 特权系统操作(建立网络连接、打印、文件访问等。)(P)                             |
|                                                           |
|                                                           |
|                                                           |
|                                                           |
|                                                           |
| 帮助 确定 取消                                                  |

第六步:点击"验证签名"并"关闭"对话框。

| 签名属性     |                                                           |
|----------|-----------------------------------------------------------|
| <u>k</u> | 签名有效,由"新疆注册会计师协会"签名。<br>签名时间: 2020/11/27 11:22:23 +08'00' |
|          | 原因:                                                       |
|          | 位置:                                                       |
| 有效       | 性小结                                                       |
|          | 自应用本签名以来,"文档"未被修改。                                        |
|          | 验证者已指定本文档允许填写表单、签名和注释,但禁止其它更改。                            |
|          | 签名者的身份有效。                                                 |
|          | 签名时间来自签名者计算机上的时钟。                                         |
|          | 签名于以下签名时间已验证:<br>2020/11/27 11:22:23 +08'00'              |
| 签名       | 者信息                                                       |
|          | 路径验证检查成功。                                                 |
|          | 未对您直接信任的证书执行吊销检查。                                         |
|          | 显示签名者证书(S)                                                |
| 高级       | 属性(A)                                                     |

此时,可信任证书添加完毕。再次点击文件结尾处电子签章,显示"签名有

效。"

| <u>h</u> o | 已签名且所有签名都有效。                          |                                      | 032007A033                                                 |                | 签名面板 |
|------------|---------------------------------------|--------------------------------------|------------------------------------------------------------|----------------|------|
| ß          |                                       | Certificate Number<br>今日光知           | 北极业人员                                                      |                |      |
| Ø          |                                       | Membership Categ                     | ory                                                        |                |      |
| Ón,        | i i i i i i i i i i i i i i i i i i i | 入云时间<br>Date of Issue<br><b>兑明</b> : | 经名有效,由"新疆注册会计师协会"签名。<br>- 自应用本签名以来,文档"未被修改。<br>- 签名者的身份有效。 |                |      |
|            | 1                                     | 会员证书是证书持有人<br>凭证,每年需按会员登             |                                                            |                |      |
|            | 4 2<br>3                              | .本证仅为会员资格的证<br>会员证仅限本人 <u>使用,</u>    |                                                            | 签名属性(P) 关闭(C)  |      |
|            |                                       | <b>大田会</b>                           | With Strength                                              | March Internet |      |
|            | Sex 1                                 | 中国注册 H                               | 师协会》 新疆注册<br>\$20005-9-08 月 23 日制发                         | 计师协会           | G    |
|            | R.O.S.                                | OF CERTIFIED<br>ACCUMIAN             |                                                            | 002712 CO      |      |

二、福昕阅读器

第一步:打开文件,在文件结尾处"右键"点击电子签章,选择"验证签名"。

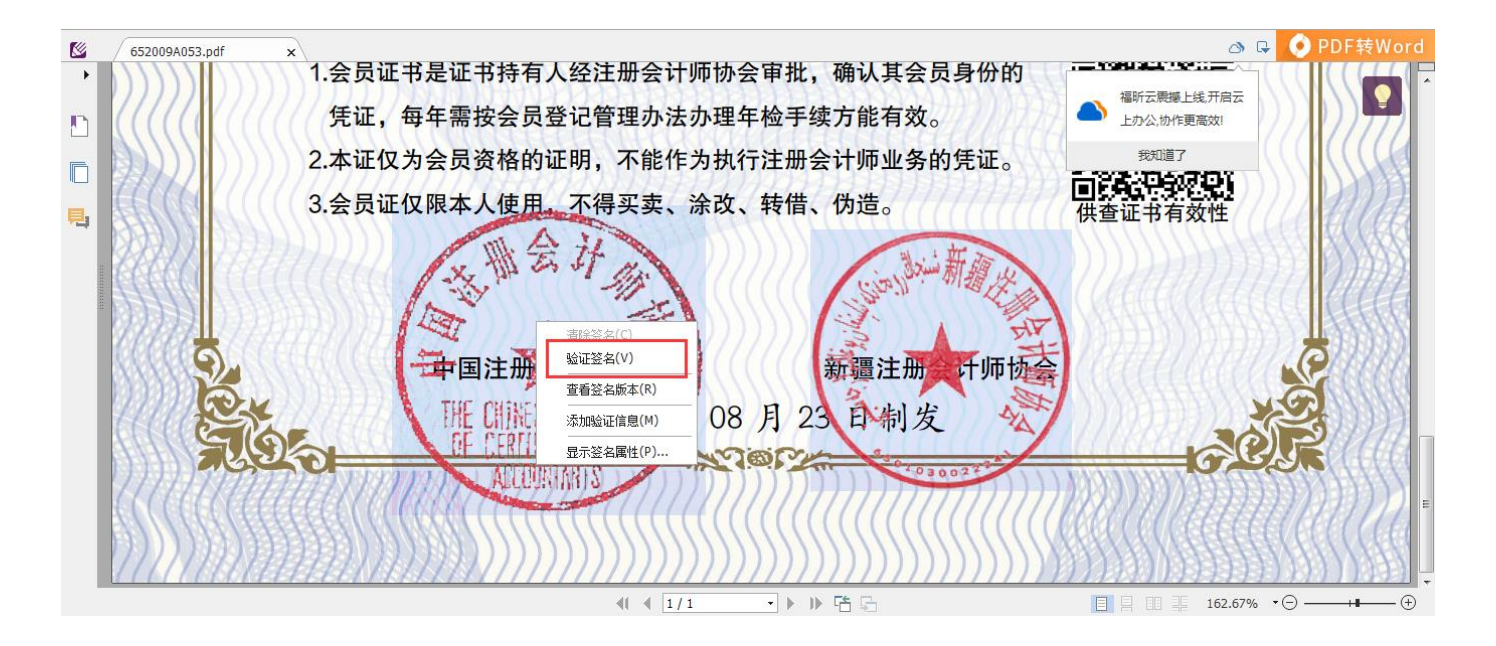

第二步: 根据弹出的提示,点击"签名属性"。

| 签名验证结果                       | *****   | ×     |  |  |  |  |  |
|------------------------------|---------|-------|--|--|--|--|--|
| 84有效性未知。                     |         |       |  |  |  |  |  |
| - 签名应用后,该文档没有修改。             |         |       |  |  |  |  |  |
| - 签名者身份未知,因为它和父证书都不包含在信任列表中。 |         |       |  |  |  |  |  |
|                              |         |       |  |  |  |  |  |
| _                            |         |       |  |  |  |  |  |
|                              | 签名属性(S) | 取消(C) |  |  |  |  |  |
|                              |         |       |  |  |  |  |  |

第三步: 依次在签名属性对话框中点击"显示证书"、在证书查看器对话框的信任菜单点击"添加为可信任证书",并在安全提示对话框点击"确定"。

| 🧧 🍃 🗄 🖶 🖃 約 📀 | & <b>-</b> =  |                          | 652009A053.pdf - 福        | 昕阅读器                                                                                |                                         |
|---------------|---------------|--------------------------|---------------------------|-------------------------------------------------------------------------------------|-----------------------------------------|
| 文件 主页 注释 塡    | i写&签名 视图 表单   | 保护 共享 浏览 特色              | 医功能 云服务 放映                | 帮助                                                                                  | 🙇 査技 🔎 🎯 🗸 🖒                            |
|               | 竖名有效性未知。<br>- | 1                        | X                         | <ul> <li>接 ② 文件附件</li> <li>※ □ 留像标注</li> <li>□ 音频 &amp; 視频</li> <li>■ 指入</li> </ul> | ~                                       |
| 低             | 1             |                          |                           |                                                                                     | 🔉 🔂 PDF合并与拆分                            |
| •             | 经名: 中国注册会计师协会 |                          | 显示证书(H)                   | ,确认其会员身份的                                                                           |                                         |
| 10 辺书査看器      |               |                          |                           | <u></u>                                                                             | ▲ 福昕云震撼上线,开启云<br>上办公,协作更高效!             |
| 证书路径一         |               | 信任 吊銷                    |                           | 任证                                                                                  | 我知道了                                    |
| 中国注册          | H会计师协会        | 福昕高级PDF编辑器安全             |                           |                                                                                     | HP2:06/701                              |
| <b>.</b>      |               |                          | Contraction of the second |                                                                                     | 供查证书有效性                                 |
| - 6893        |               | 如果更改信任的设置,<br>的操作。您确认要继续 | 则需要重新验证所有签名以查看<br>马?      | 更改。直接从文档中添加受信任的证书是不推荐                                                               | SAN AND LLLING STAR                     |
| ECC.          |               |                          |                           |                                                                                     | 111111111111111111111111111111111111111 |
|               |               |                          |                           | 确定(O) 取消(C)                                                                         |                                         |
| CCC           |               | ☑1验证签名(5)                |                           | 3                                                                                   |                                         |
| 1222          |               | ☑ 验证证书文件(D)              |                           | 计师协会                                                                                |                                         |
| 444           |               | 添                        | 加为可信任证书(A)                | ALL ALL                                                                             |                                         |
| 1112          |               |                          |                           |                                                                                     |                                         |
|               |               | 2                        |                           | 12222                                                                               |                                         |
| 660           | 夏子江共(5)       |                          |                           |                                                                                     | 1111111111111111111111111               |
|               | TENINE LUCOL  |                          |                           |                                                                                     |                                         |
| 116           |               |                          |                           | 确定(O)                                                                               |                                         |
|               |               |                          |                           |                                                                                     | 162.67%                                 |

此时,可信任证书添加完毕。再次点击文件结尾处电子签章,显示"签名有

效。"

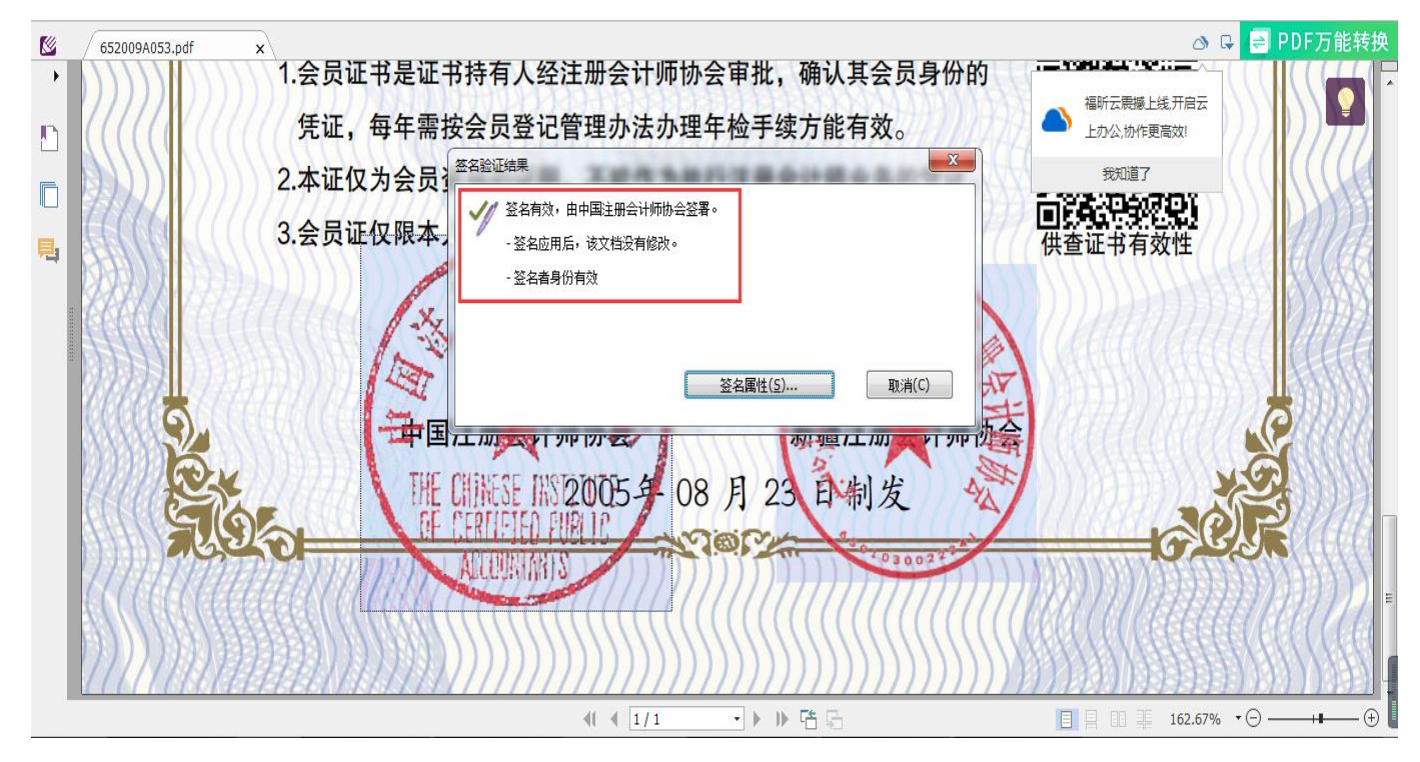